# myguide

How to enable MyGuide extension in Chrome Incognito

myguide.org

## To start a new incognito session in Chrome, just press Ctrl+Shift+N

Click on three dots at the top right for menu

| × |
|---|
|   |
|   |
|   |
|   |
|   |
|   |
|   |

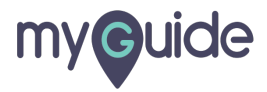

Step: 02

Click on "More tools"

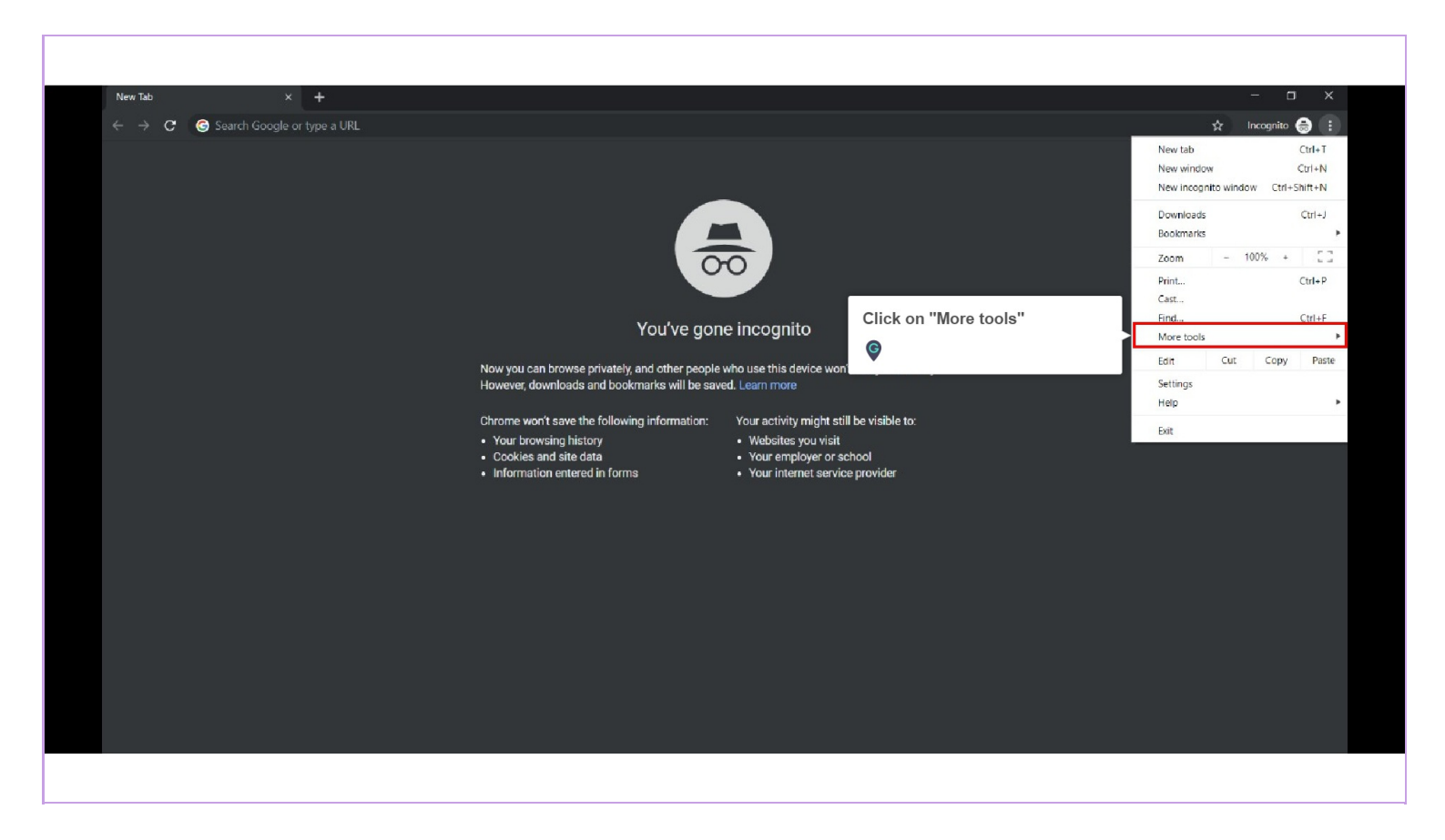

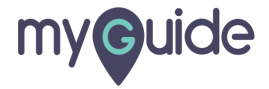

Step: 03

#### Click on "Extensions"

| New Tab × +                                                           |                                                                                                    |                                    |                     | - a ×          |
|-----------------------------------------------------------------------|----------------------------------------------------------------------------------------------------|------------------------------------|---------------------|----------------|
| $\leftarrow  ightarrow {f C}$ $\ \ \ \ \ \ \ \ \ \ \ \ \ \ \ \ \ \ \$ |                                                                                                    |                                    |                     | Incognito 👼 📋  |
|                                                                       |                                                                                                    |                                    | New tab             | Ctrl+T         |
|                                                                       |                                                                                                    |                                    | New window          | Ctrl+N         |
|                                                                       |                                                                                                    |                                    | New incognito windo | w Ctrl+Shift+N |
|                                                                       |                                                                                                    |                                    | Downloads           | Ctrl+J         |
|                                                                       |                                                                                                    |                                    | Bookmarks           | •              |
|                                                                       | $\overline{\mathbf{\alpha}}$                                                                                         |                                    | Zoom - 1            | 00% + []       |
|                                                                       | 00                                                                                                    |                                    | Print               | Ctrl+P         |
|                                                                       |                                                                                                    |                                    | Cast                |                |
|                                                                       | Voutre gone incognite                                                                                                |                                    | Find                | Ctrl+F         |
|                                                                       | rou ve gone incognito                                                                                                | Save page as Ctrl+S                | More tools          | •              |
|                                                                       | Now you can browse privately                                                                                         | Create shortcut                    | Edit Cut            | Copy Paste     |
|                                                                       | However, downloads and book Click on "Extensions"                                                                    | Clear browsing data Ctrl+Shift+Del | Settings            |                |
|                                                                       |                                                                                                    | Extensions                         | Help                | Þ              |
|                                                                       | Chrome won't save the followin 🔮                                                                                     | Task manager Shift+Esc             | Exit                |                |
|                                                                       | Your browsing history     Veusites you visit                                                                         | Developer tools Ctrl+Shift+I       |                     |                |
|                                                                       | Cookies and site data     Your employer or school     Joformation entered in forms     Your interpet condex provider |                                    |                     |                |
|                                                                       | Information entered in forms     Four internet service provider                                                      |                                    |                     |                |
|                                                                       |                                                                                                    |                                    |                     |                |
|                                                                       |                                                                                                    |                                    |                     |                |
|                                                                       |                                                                                                    |                                    |                     |                |
|                                                                       |                                                                                                    |                                    |                     |                |
|                                                                       |                                                                                                    |                                    |                     |                |
|                                                                       |                                                                                                    |                                    |                     |                |
|                                                                       |                                                                                                    |                                    |                     |                |
|                                                                       |                                                                                                    |                                    |                     |                |
|                                                                       |                                                                                                    |                                    |                     |                |
|                                                                       |                                                                                                    |                                    |                     |                |
|                                                                       |                                                                                                    |                                    |                     |                |
|                                                                       |                                                                                                    |                                    |                     |                |
|                                                                       |                                                                                                    |                                    |                     |                |
|                                                                       |                                                                                                    |                                    |                     |                |
|                                                                       |                                                                                                    |                                    |                     |                |

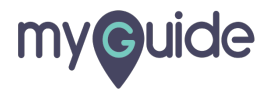

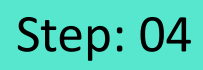

A new window will open, find MyGuide extension and click on "Details"

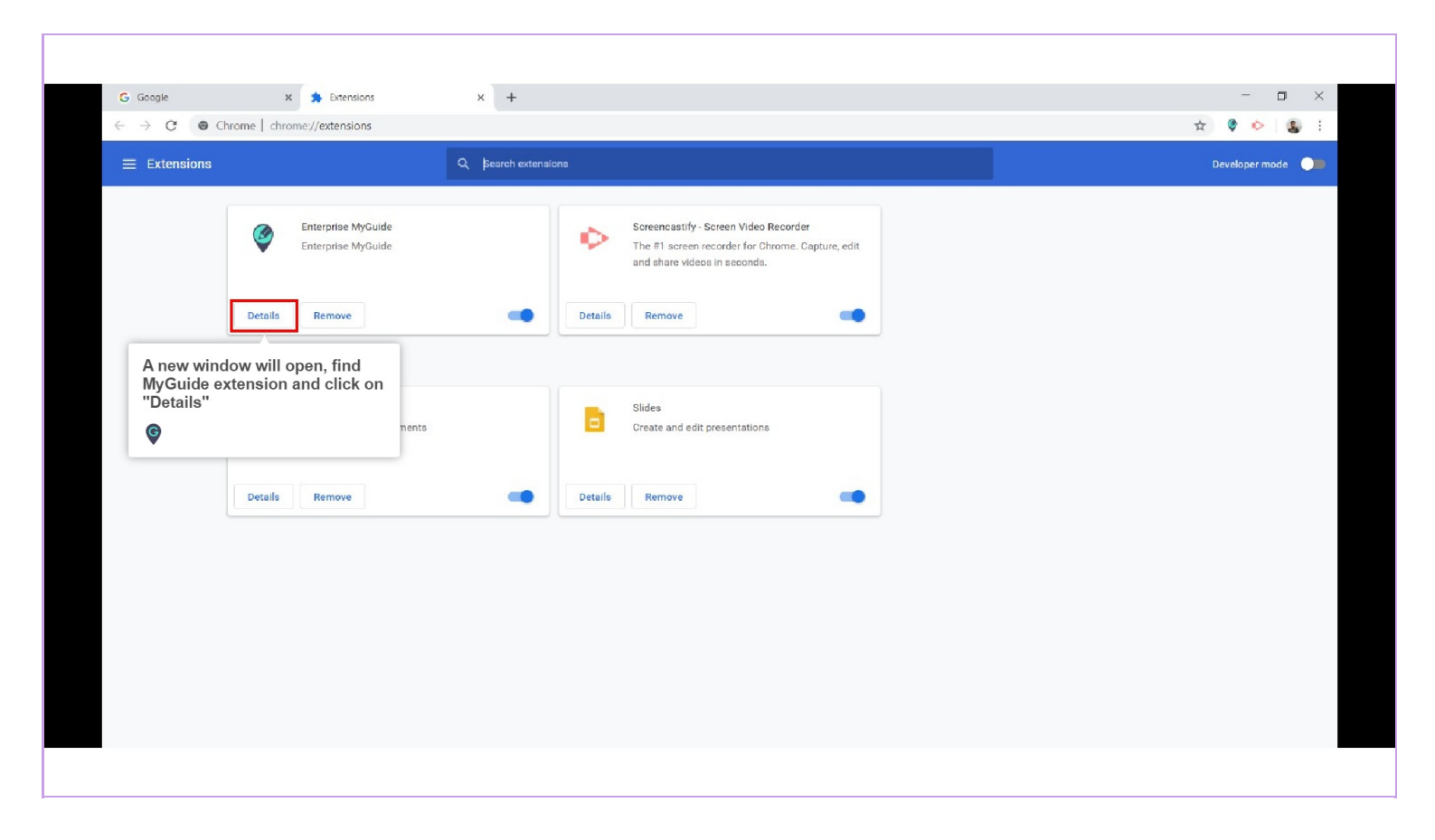

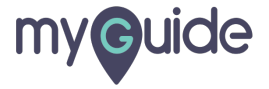

## Step: 05

Enable "Allow in incognito"

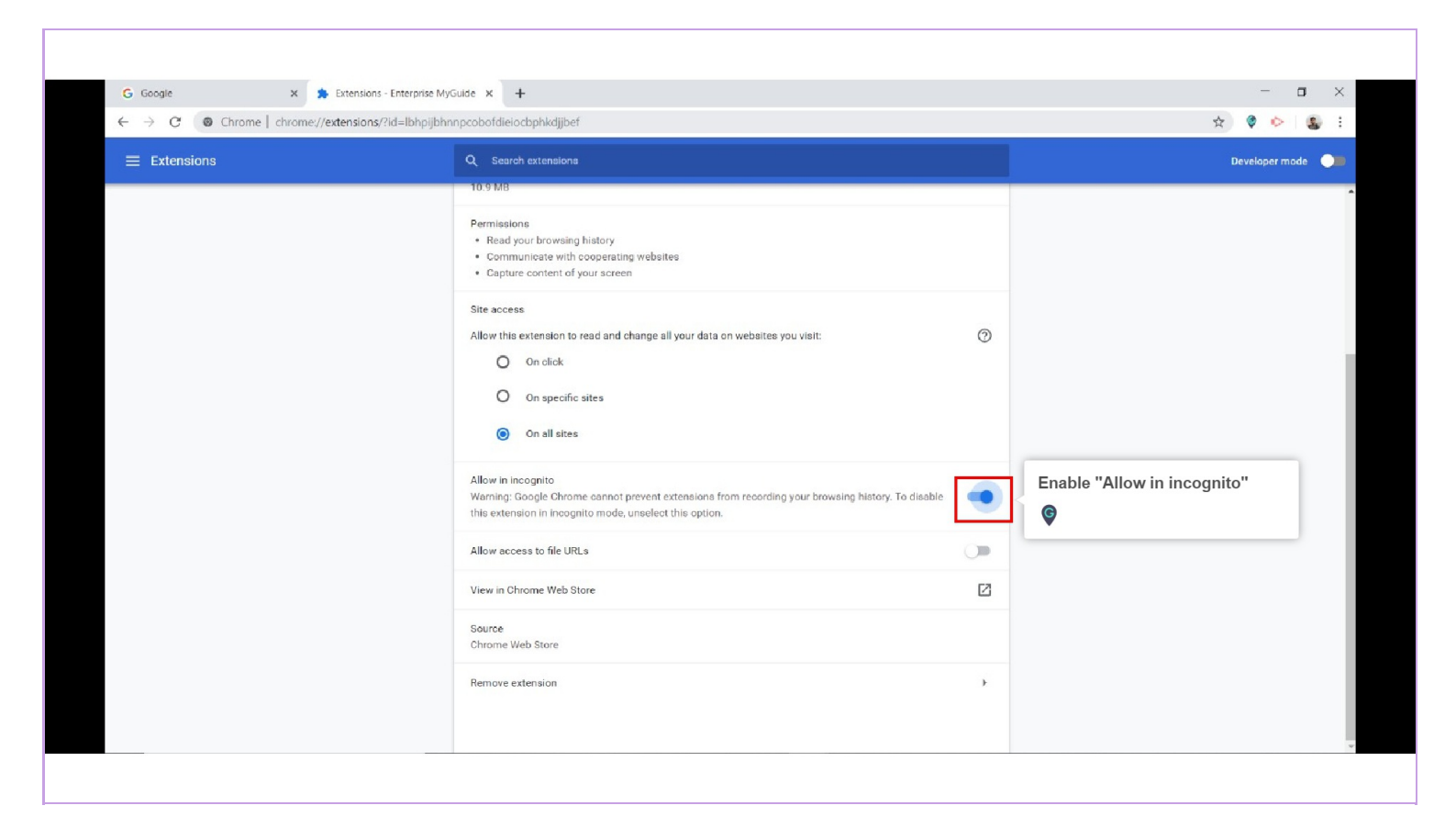

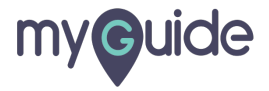

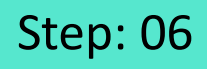

The MyGuide extension gets enabled in Chrome incognito

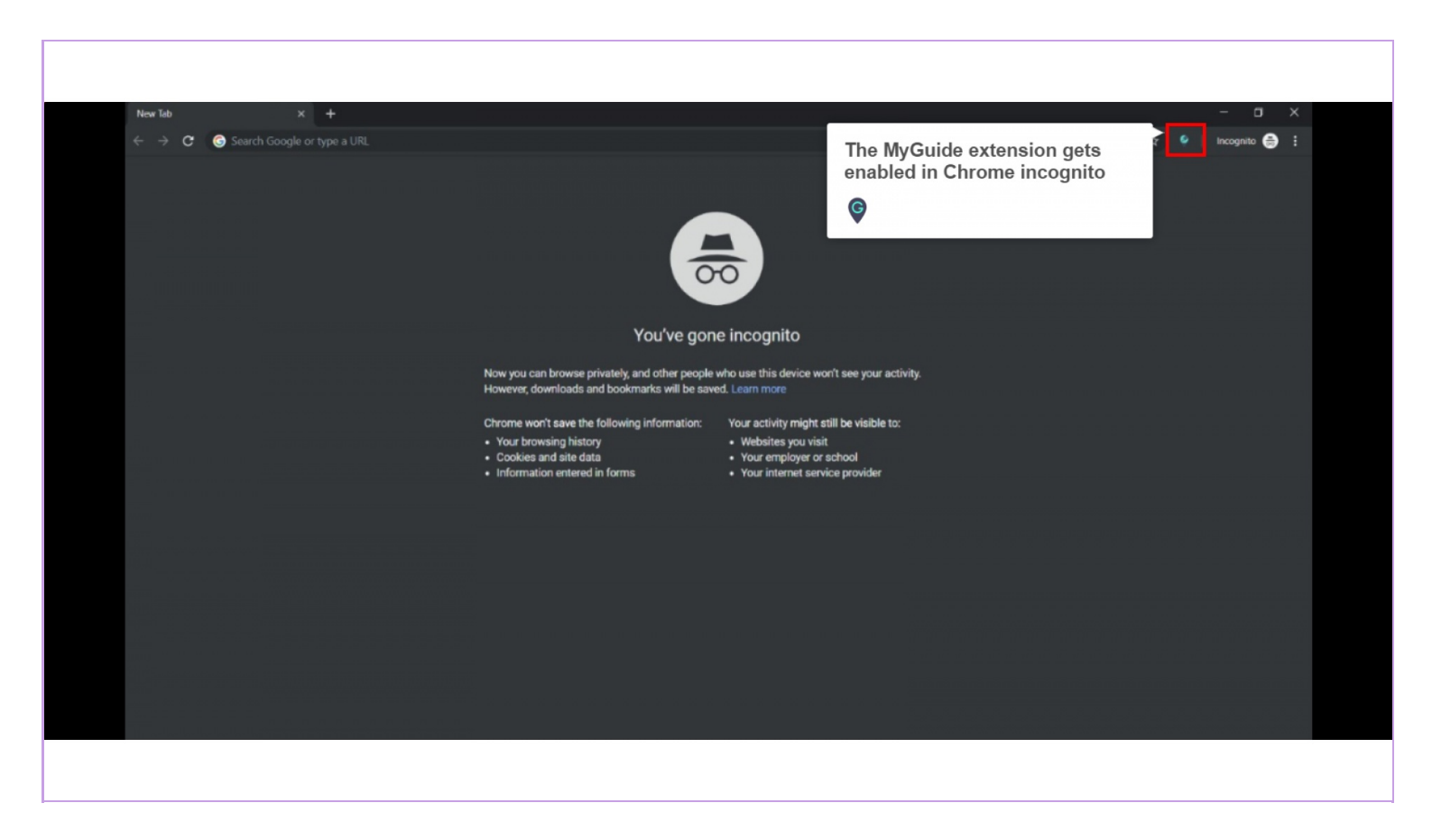

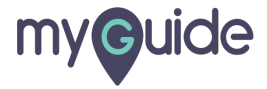

# **Thank You!**

myguide.org

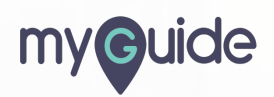